# **Administration AD avec Powershell**

### 1.Préalable

Pour pouvoir utiliser les commandes powershell spécifique à l'active directory, il faut lancer Windows powershell depuis le contrôleur de domaine. Pour cela, il faut, depuis le tableau de bord, il faut sélectionner le rôle AD DS puis le serveur et ensuite lancer le powershell.

| Gestionna 🗧                                                                                                    | ire de serv    | eur 🕨                     | AD DS                                                                                                    |           |
|----------------------------------------------------------------------------------------------------|----------------|---------------------------|----------------------------------------------------------------------------------------------------|-----------|
| <ul><li>Tableau de bord</li><li>Serveur local</li><li>Tous les serveurs</li></ul>                                           | Filtrer        | <b>tS</b><br>rveurs   1 a |                                                                                                    |           |
| 🖬 AD DS                                                                                                    | Nom du serveur | Adresse I                 | IPv4 Facilité de gestion Dernière r                                                                                                    | nise à jo |
| <ul> <li>PHCP</li> <li>DNS</li> <li>IIS</li> <li>Services Bureau à distan ▷</li> <li>Services de fichiers et d ▷</li> </ul> | VM-FRN         | 10.0.2.15,                | 192.168.56.1 En ligne - Compteurs de performances non démarré 28/03/202<br>Ajouter des rôles et fonctionnalités<br>Arrêter le serveur local<br>Gestion de l'ordinateur<br>Connexion Bureau à distance | 4 08:11   |
|                                                                                                    |                |                           | Windows PowerShell                                                                                                    |           |
|                                                                                                    |                |                           | Configurer Lassociation de cartes reseau 60                                                                                                    |           |

Vous pouvez lister les commandes spécifiques pour gérer AD en tapant :

Get-Command | Where-Object Source – match 'ActiveDirectory'

Get-Command | findstr.exe /c:"ActiveDirectory" (Car Where-Object-Source ne marche pas)

| PS C:∖Users∖Admi | inistrateur> G <mark>et</mark> -C <b>omm</b> and   findstr. <mark>exe</mark> /c:"ActiveDin | rectory" |                 |
|------------------|--------------------------------------------------------------------------------------------|----------|-----------------|
| Cmdlet           | Add-ADCentralAccessPolicyMember                                                            | 1.0.1.0  | ActiveDirectory |
| Cmdlet           | Add-ADComputerServiceAccount                                                               | 1.0.1.0  | ActiveDirectory |
| Cmdlet           | Add-ADDomainControllerPasswordReplicationPolicy                                            | 1.0.1.0  | ActiveDirectory |
| Cmdlet           | Add-ADFineGrainedPasswordPolicySubject                                                     | 1.0.1.0  | ActiveDirectory |
| Cmdlet           | Add-ADGroupMember                                                                          | 1.0.1.0  | ActiveDirectory |
| Cmdlet           | Add-ADPrincipalGroupMembership                                                             | 1.0.1.0  | ActiveDirectory |
| Cmdlet           | Add-ADResourcePropertyListMember                                                           | 1.0.1.0  | ActiveDirectory |
| Cmdlet           | Clear-ADAccountExpiration                                                                  | 1.0.1.0  | ActiveDirectory |
| Cmdlet           | Clear-ADClaimTransformLink                                                                 | 1.0.1.0  | ActiveDirectory |
| Cmdlet           | Disable-ADAccount                                                                          | 1.0.1.0  | ActiveDirectory |
| Cmdlet           | Disable-ADOptionalFeature                                                                  | 1.0.1.0  | ActiveDirectory |
| Cmdlet           | Enable-ADAccount                                                                           | 1.0.1.0  | ActiveDirectory |
| Cmdlet           | Enable-ADOptionalFeature                                                                   | 1.0.1.0  | ActiveDirectory |
| Cmdlet           | Get-ADAccountAuthorizationGroup                                                            | 1.0.1.0  | ActiveDirectory |
| Cmdlet           | Get-ADAccountResultantPasswordReplicationPolicy                                            | 1.0.1.0  | ActiveDirectory |
| Cmdlet           | Get-ADAuthenticationPolicy                                                                 | 1.0.1.0  | ActiveDirectory |
|                  |                                                                                            |          |                 |

(Il y'en a bien plus que ça)

#### 2. Création d'un utilisateur

L'objectif est de créer un nouveau compte utilisateur pour le service compta.

Ce nouveau compte aura les attributs suivants :

Nom – Altman

Prénom – Robert

Nom du compte – RobertA

Pour cela, on utilisa la commande New-ADUser avec les bons paramètres

New-ADUser -Name "Robert Altman" -GivenName "Robert" -Surname "Altman" -SamAccountName "RobertA" -UserPrincipalName "Roberta@votre\_domaine.limayrac.inet" -Path "OU=service compta,OU=Site,DC=votre\_domaine,DC=limayrac,DC=inet" -AccountPassword(Read-Host -AsSecureString "Entrer le mot de passe") -Enabled \$true

Vous pouvez vérifier la bonne création du compte avec la commande :

Get-ADUser roberta

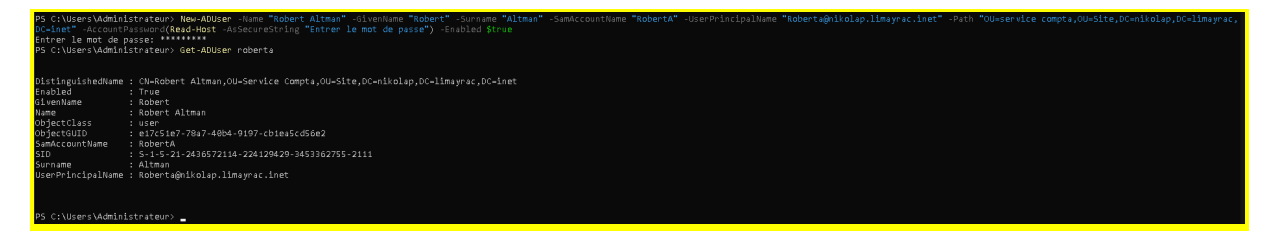

## 3. Création d'un groupe utilisateurs

L'objectif est de créer un groupe pour les utilisateurs du service compta.

Pour créer le groupe « compta » dans l'unité d'organisation « OU=service compta,OU=Site,DC=votre\_domaine,DC=limayrac,DC=inet », avec l'étendue « local » et la description « Service Comptabilité », on utilisa la commande New-ADGroupe avec les bons paramètres :

*New-ADGroup -Name "compta" -Path " OU=service compta,OU=Site,DC=votre\_domaine,DC=limayrac,DC=inet " -GroupScope Global -Description "Service Comptabilité"* 

Vous pouvez vérifier la bonne création du compte avec la commande :

Get-ADGroup compta

# PS C:\Users\Addministrateur> Mex-ADGroup \_\_ware "Compts" -Pith \* Ou-service compts.OL-Site.DC=Alkolap.DC=Almayrac.DC=Almayrac Almayrac.DC=Almayrac.DC=Almayrac.DC=Almayrac.DC=Almayrac.DC=Almayrac.DC=Almayrac.DC=Almayrac.DC=Almayrac.DC=Almayrac.DC=Almayrac.DC=Almayrac.DC=Almayrac.DC=Almayrac.DC=Almayrac.DC=Almayrac.DC=Almayrac.DC=Almayrac.DC=Almayrac.DC=Almayra

### 4. Affecter des utilisateurs à un groupe

L'objectif est les utilisateurs du service compta dans le groupe compta.

Pour ajouter un utilisateur à un groupe Active Directory, on utilise la commande « Add-AdGroupMember ».

Exemple :

Add-AdGroupMember -Identity nom\_du\_groupe -Members "login\_name\_user1", "login\_name\_user2"

Ajouter les utilisateurs du service compta dans le groupe compta et lister ensuite les membres du groupe compta avec la commande : *Get-ADGroupMember -Identity compta* 

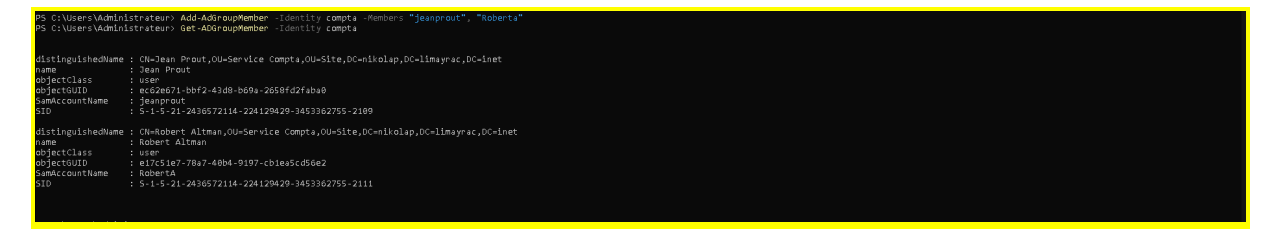

# 5. Création d'unité organisationnelle

L'objectif est de créer une nouvelle OU : service informatique.

Vous pouvez créer une nouvelle UO dans Active Directory en utilisant le cmdlet New-ADOrganizationalUnit et en spécifiant le nom d'un nouvel objet OU. Par défaut, PowerShell créera l'OU dans la racine du domaine. Si vous avez besoin d'un chemin d'accès OU différent, spécifiez son nom distinctif en utilisant le paramètre -Path cmdlet :

New-ADOrganizationalUnit "Regions" –Path "OU=xxx,DC=xxxx,DC=xxx"

Dans notre cas, la commande sera donc :

*New-ADOrganizationalUnit "service informatique" –Path* "OU=Site,DC=votre\_domaine,DC=limayrac,DC=inet "

Vous pouvez vérifier la bonne création du compte avec la commande :

Get-ADOrganizationalUnit -filter {name -like "service informatique »}

1SIO 2023/2024

| PS C:\Users\Administrateu<br>PS C:\Users\Administrateu | r> New-ADOrganizationalUnit "service informatique" -Path "OU=Site,DC=nikolap,DC=limayrac,DC=inet "<br>r> Get-ADOrganizationalUnit -filter {name -like "service informatique"} |
|--------------------------------------------------------|----------------------------------------------------------------------------------------------------|
| Citv                                                   | :                                                                                                    |
| Country                                                |                                                                                                    |
| DistinguishedName                                      | : OU=service informatique.OU=Site.DC=nikolap.DC=limavrac.DC=inet                                                                                                    |
| LinkedGroupPolicvObjects                               | : ()                                                                                                    |
| ManagedBy                                              |                                                                                                    |
| Name                                                   | : service informatique                                                                                                    |
| ObjectClass                                            | : organizationalUnit                                                                                                    |
| ObjectGUID                                             | : 47ca4698-7844-4a51-80c3-aa739870ae38                                                                                                    |
| PostalCode                                             |                                                                                                    |
| State                                                  |                                                                                                    |
| StreetAddress                                          |                                                                                                    |
| PS C:\Users\Administrateu                              | r> <b>_</b>                                                                                                    |

### 6.UO Service informatique

L'objectif est de créer une OU support dans l'UO service informatique, de créer des groupes utilisateurs pour ces 2 UOs ainsi que des utilisateurs pour ces 2 UOs qui seront affecter au groupe correspondant à leur OU sachant que les membres du groupe support sont aussi membre du groupe service informatique.

a - Création des OU

New-ADOrganizationalUnit "service informatique" -Path "OU=Site,DC=nikolap,DC=limayrac,DC=inet "

New-ADOrganizationalUnit "support" -Path "OU=service informatique,OU=Site,DC=nikolap,DC=limayrac,DC=inet "

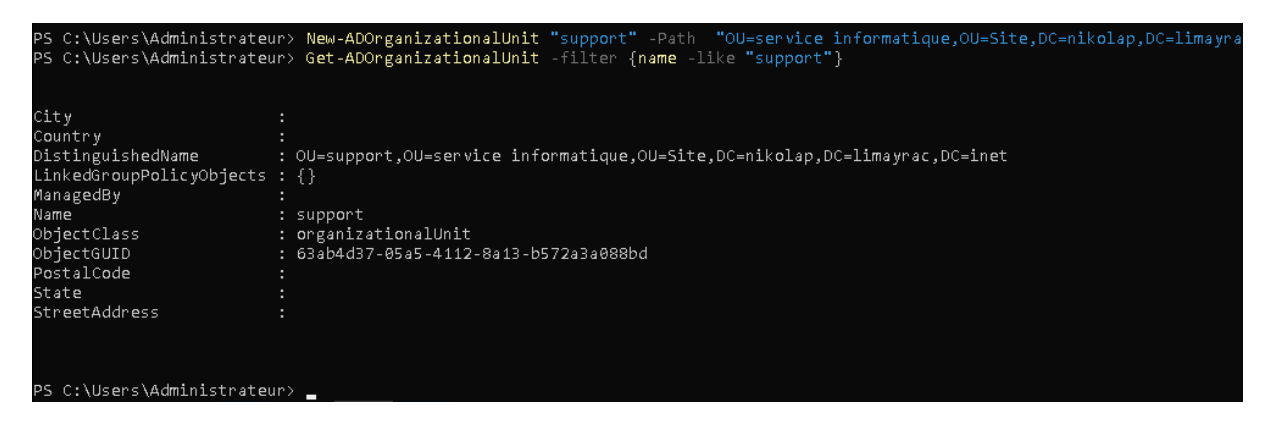

#### b - Création groupes et utilisateurs

Les groupes :

```
New-ADGroup -Name "support" -Path "OU=support,OU=service
informatique,OU=Site,DC=nikolap,DC=limayrac,DC=inet " -GroupScope Global -Description
"Support"
```

New-ADGroup -Name "informatique" -Path "OU=service informatique,OU=Site,DC=nikolap,DC=limayrac,DC=inet " -GroupScope Global -Description

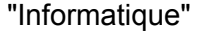

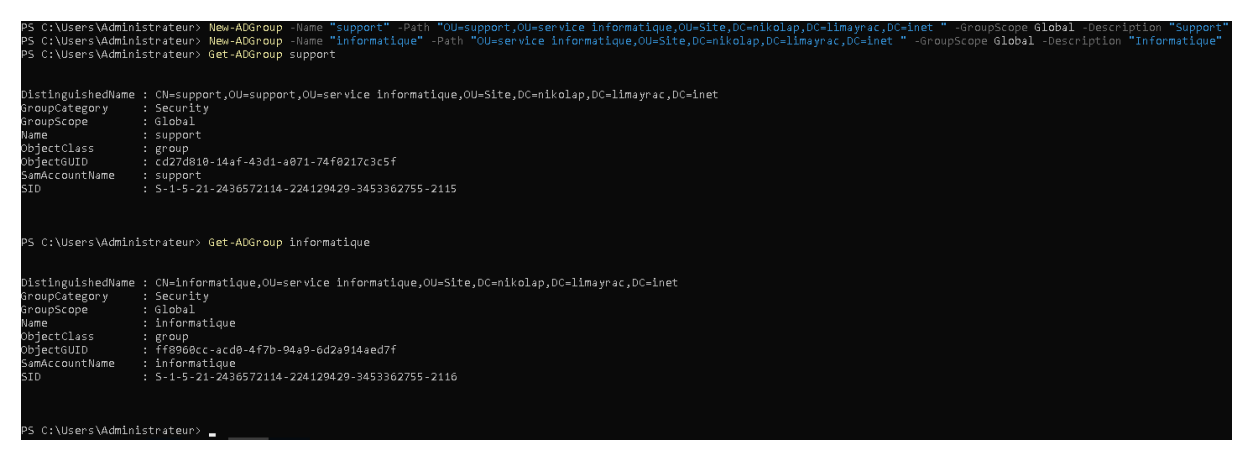

Les users :

Création

New-ADUser -Name "John Doe" -GivenName "John" -Surname "Doe" -SamAccountName "johndoe" -UserPrincipalName "johndoe@nikolap.limayrac.inet" -Path "OU=service informatique,OU=Site,DC=nikolap,DC=limayrac,DC=inet" -AccountPassword(Read-Host -AsSecureString "Entrer le mot de passe") -Enabled \$true

New-ADUser -Name "Jane Doe" -GivenName "Jane" -Surname "Doe" -SamAccountName "janedoe" -UserPrincipalName "janedoe@nikolap.limayrac.inet" -Path "OU=support,OU=service informatique,OU=Site,DC=nikolap,DC=limayrac,DC=inet" -AccountPassword(Read-Host -AsSecureString "Entrer le mot de passe") -Enabled \$true

#### et" Accountraisson (dead-Host Assecutions "Inter Le not de passe") -inside Strie Tiere Le ent de passe: "S Ciluser Manifistrateur) Neu-Abber -isam "lane Def" -direntaer "lane" "Def" -Sankcounthame "janedoeğnikolapilmayracilet" -Dath "Ou-support,OU-service informatique,OU-site,DC-nikolap,OC-l mpar,DC-left" - Accountrajourgourger actionstring "Entre Le not de passe") -inside Strie The Accountrajourgourger action of the Accountrajourgourger action of the Accountration of the Accountrajourgourger action of the Accountrajourgourger action of the Accountration of the Accountration of the Accountr

#### Ajout au groupes

Add-AdGroupMember -Identity informatique -Members "johndoe", "janedoe"

Add-AdGroupMember -Identity support -Members "janedoe"

| PS C:\Users\Admini                                              | .strateur> Add-AdGroupMember -Identity informatique -Members "johndoe", "janedoe"       |  |  |
|-----------------------------------------------------------------|-----------------------------------------------------------------------------------------|--|--|
| PS C:\Users\Admini                                              | .strateur> Add-AdGroupMember -Identity support -Members "janedoe"                       |  |  |
| PS C:\Users\Admini                                              | .strateur> Get-ADGroupMember -Identity informatique                                     |  |  |
| distinguishedName                                               | : CN=John Doe,OU=service informatique,OU=Site,DC=nikolap,DC=limayrac,DC=inet            |  |  |
| name                                                            | : John Doe                                                                              |  |  |
| objectClass                                                     | : user                                                                                  |  |  |
| objectGUID                                                      | : 7d150457-81ed-42ca-9226-3712ac41e8b6                                                  |  |  |
| SamAccountName                                                  | : Johndoe                                                                               |  |  |
| SID                                                             | : S-1-5-21-2436572114-224129429-3453362755-2117                                         |  |  |
| distinguishedName                                               | : CN=Jane Doe,OU=support,OU=service informatique,OU=Site,DC=nikolap,DC=limayrac,DC=inet |  |  |
| name                                                            | : Jane Doe                                                                              |  |  |
| objectClass                                                     | : user                                                                                  |  |  |
| objectGUID                                                      | : 2f03cf02-3bff-46b8-aad0-73b453d4f600                                                  |  |  |
| SamAccountName                                                  | : janedoe                                                                               |  |  |
| SID                                                             | : S-1-5-21-2436572114-224129429-3453362755-2118                                         |  |  |
| PS C:\Users\Administrateur> Get-ADGroupMember -Identity support |                                                                                         |  |  |
| distinguishedName                                               | : CN=Jane Doe,OU=support,OU=service informatique,OU=Site,DC=nikolap,DC=limayrac,DC=inet |  |  |
| name                                                            | : Jane Doe                                                                              |  |  |
| objectClass                                                     | : user                                                                                  |  |  |
| objectGUID                                                      | : 2f03cf02-3bff-46b8-aad0-73b453d4f600                                                  |  |  |
| SamAccountName                                                  | : janedoe                                                                               |  |  |
| SID                                                             | : S-1-5-21-2436572114-224129429-3453362755-2118                                         |  |  |
| PS_C:\Users\Admini                                              | strateurs                                                                               |  |  |